## **Tiandy Restauración de contraseña**

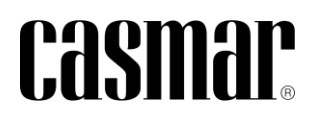

## Introducción

En la siguiente nota técnica se detalla los pasos a seguir para restaurar la contraseña en los dispositivos de Tiandy.

Los dispositivos con valores de fábrica se entregan sin contraseña definida/activada, siendo necesario definir una contraseña la primera vez que se configura el dispositivo.

En el caso de **ser el administrador del sistema** y no disponer de esta contraseña previamente definida, será necesario su restauración.

## Herramienta de búsqueda

La restauración de la contraseña administror se realiza a través de la herramienta "Search Config Tool v2.0".

La descarga de la herramienta está disponible desde el siguiente enlace: <u>Search Config Tool V2.0</u>

## Restauración de contraseña admin

A continuación se indican los pasos a seguir para realizar la restauración de contraseña para el usuario admin.

- 1) Abrir la herramienta "Search Config Tool v2.0".
- 2) Conectar el PC en la misma red local donde se encuentre el dispositivo a restaurar la contraseña.
- Seleccionar el dispositivo en la herramienta "Search Config Tool v2.0" y a través del apartado "Forgot Password" descargar el archivo con extensión .DAT, el cual dispone de la información encriptada.
- 4) Enviar archivo descargado al soporte técnico de Casmar a través de la dirección de correo <u>asistenciatecnica.es@casmarglobal.com</u>

| SearchConfig                                                           | Тос          | ol V | 2.0       |         |                |                                                                                                 |                      |                 | C Ref                                                                                                    | fresh 🕴 🚔 To       | ol 👻 🕴 🕲 Languag  | e ▼                        |  |
|------------------------------------------------------------------------|--------------|------|-----------|---------|----------------|-------------------------------------------------------------------------------------------------|----------------------|-----------------|----------------------------------------------------------------------------------------------------|--------------------|-------------------|----------------------------|--|
| Device Operation                                                       | • A          |      | IPC/PTZ ( | NVR/XVR |                | Device Model All                                                                                |                      |                 | <ul> <li>Kernel Version</li> </ul>                                                                                                    | Kernel Version All |                   | Hardware Version All       |  |
| Login<br>Logout<br>Reboot Device<br>Forgot Password<br>Change Password |              | No.  | Туре      | Status  |                | Address                                                                                         | Channels             | Code            | Device Model                                                                                                    | IE Version         | S/N               | Kernel Versio              |  |
|                                                                        | $\checkmark$ | 1    | IPC/PTZ   | Logout  | 192.168.254.20 | 05                                                                                              | 1                    |                 | TC-C32KS SPEC:I3/E/Y/C/SD/2.8mm/V4.2                                                                                                    | 6.1.23.524         | 484426C3374A00052 | NVSS_V26.0.0.20230501_SP1  |  |
|                                                                        |              | 2    | IPC/PTZ   | Logout  | 192.168.1.2(nd | onactivated)                                                                                    | 1                    |                 | TC-H356S SPEC:30X/I/E++/A/V3.0                                                                                                    | 6.1.23.617         | 484014C3386A00018 | NVSS_V30.0.1.20230527_SP1  |  |
|                                                                        |              | 3    | NVR       | Logout  | 192.168.1.3(no | Forgot Password                                                                                 |                      |                 | ×                                                                                                    | 6.1.23.602         | 485462C3284A00039 | DVRS_V13.9.0.20230608_SP02 |  |
| Restore Default                                                        |              |      |           |         |                | Email                                                                                           |                      |                 |                                                                                                    |                    |                   |                            |  |
| Export List                                                            |              |      |           |         |                | Step 1: Get a security code<br>GetSecureCodeType Manual *                                       |                      |                 |                                                                                                    |                    |                   |                            |  |
|                                                                        |              |      |           |         |                | Click Export button a<br>to the manufacturer<br>code manually                                   | and send<br>s person | the e<br>nel to | exported DAT key file<br>to obtain the secure                                                                                                    |                    |                   |                            |  |
|                                                                        |              |      |           |         |                | Step 2: Set a new password Security Code User Name admin New password New Password confirmation |                      | Reset           | Tip: Please fill in the<br>security code obtained<br>in the first step. The<br>security code can only<br>be used once, and you<br>need to obtain it again<br>for subsequent use. |                    |                   |                            |  |

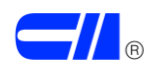

5) El servicio técnico de Casmar enviará un código de seguridad, que se utilizará dentro de la misma herramienta para la definición de la nueva contraseña.

| Forgot Password                                                                              | × |  |  |  |  |  |                              |  |  |
|----------------------------------------------------------------------------------------------|---|--|--|--|--|--|------------------------------|--|--|
| Email                                                                                        |   |  |  |  |  |  |                              |  |  |
| Step 1: Get a security code                                                                  |   |  |  |  |  |  |                              |  |  |
| GetSecureCodeType Manual *                                                                   |   |  |  |  |  |  |                              |  |  |
| Click Export button and send the exported DAT key file                                       |   |  |  |  |  |  |                              |  |  |
| to the manufacturer's personnel to obtain the secure                                         |   |  |  |  |  |  |                              |  |  |
| code manually                                                                                |   |  |  |  |  |  |                              |  |  |
|                                                                                              |   |  |  |  |  |  |                              |  |  |
| Key export                                                                                   |   |  |  |  |  |  |                              |  |  |
| Step 2: Set a new password                                                                   |   |  |  |  |  |  |                              |  |  |
| Security Code Tip: Please fill in the security code ob security code ob In the first step. T |   |  |  |  |  |  |                              |  |  |
|                                                                                              |   |  |  |  |  |  | New password be used once, a |  |  |
| New Password confirmation for subsequent                                                     |   |  |  |  |  |  |                              |  |  |
| Reset                                                                                        |   |  |  |  |  |  |                              |  |  |

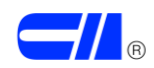